# Istruzioni per l'associazione di ePG con il calibratore MC6

### Introduzione

Il presente documento fornisce le informazioni necessarie per abilitare la comunicazione tra il calibratore MC6 e il generatore di pressione elettrico e controllore ePG. Consultare il capitolo Prerequisiti prima di passare alle istruzioni per l'associazione.

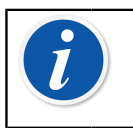

**Nota:** Alcune installazioni software/driver USB necessitano di diritti di amministratore per il PC, pertanto potrebbe essere necessario contattare il reparto IT della propria azienda per richiedere assistenza.

## Prerequisiti

1. Accertarsi che sul calibratore MC6 sia installata la versione firmware necessaria.

Per la funzionalità di comunicazione con il controllore ePG è necessaria una versione firmware **4.30 o successiva**. È possibile verificare la versione firmware del calibratore MC6 da **Settings (Impostazioni) > About (Info)**.

Qualora fosse necessario aggiornare il firmware, la versione più recente, comprese le istruzioni, sono disponibili nel Centro download di Beamex alla pagina https://www.beamex.com/download-center nella sezione Serie MC6.

## 2. Installare l'opzione "Pressure controller communication, ePG" sul calibratore MC6.

Dopo avere verificato che la versione firmware del calibratore MC6 sia 4.30 o successiva, è possibile installare l'opzione "Pressure controller communication, ePG" fornita insieme al presente documento:

 Scaricare e installare il software "Installatore di opzioni per Beamex MC6", disponibile nel Centro download di Beamex MC6 family (Serie MC6) > Software tools for MC6 family (Strumenti software per la serie MC6).

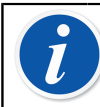

**Nota:** Per installare lo strumento su un PC, è necessario disporre di diritti di amministratore.

 Installare il file con l'opzione "Pressure controller communication, ePG" (.opt) fornito da Beamex. A tale scopo, avviare l'Installatore di opzioni per Beamex MC6 e seguire le istruzioni visualizzate. Le opzioni installate sono visibili nella finestra del calibratore Settings (Impostazioni) > About (Info).

#### 3. Verificare che su ePG sia installata la versione firmware necessaria.

1. Controllare il numero di serie di ePG.

Nota: su tutti i dispositivi ePG con numero di serie 20220160 o superiore è installata la versione firmware 2.00 o successiva, come da spedizione di fabbrica.

In tal caso, passare al capitolo Associazione. Se il numero di serie del dispositivo è inferiore a 20220160, è necessario attenersi alla procedura di seguito per aggiornare il firmware di ePG.

 Scaricare il pacchetto di aggiornamento del firmware ePG, che contiene anche le istruzioni per installare il driver USB e/o il firmware di ePG. Il pacchetto di aggiornamento è disponibile nel Beamex download center (Centro download di Beamex) > ePG. Istruzioni dettagliate sono disponibili nel documento *Istruzioni per l'aggiornamento del firmware ePG*.

#### Associazione

#### Abilitare la comunicazione tra un calibratore MC6 ed ePG.

Il calibratore MC6 non riconosce automaticamente ePG. Per associare i due dispositivi, è necessario configurare la comunicazione controllore.

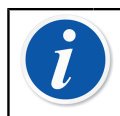

**Nota:** Se si ha più di un ePG, è possibile assegnare ciascun ePG su un canale Preimpostazioni controllore separato (massimo 4).

- 1. Collegare un calibratore MC6 a ePG tramite un cavo di comunicazione USB da Tipo A a Tipo C.
- **2.** Accendere entrambi i dispositivi (ePG si accenderà automaticamente quando si collega il cavo USB al calibratore).
- Dalla schermata Home di MC6, aprire Settings (Impostazioni) > Controller Presets (Preimpostazioni controllore).
- 4. Effettuare le seguenti impostazioni:
  - **Interfaccia di connessione**: visualizza gli ePG collegati con i rispettivi numeri di serie. Selezionare il dispositivo con cui si desidera comunicare.
  - Tipo controllore: Beamex ePG
  - Modalità controllo: in base alle proprie esigenze (Spegni o Continuo)
  - **Modulo riferimento**: selezionare il modulo di pressione del calibratore MC6 da utilizzare come riferimento (ossia qualsiasi modulo di pressione interno o esterno disponibile). ePG non funzionerà se non è disponibile alcun modulo di pressione di riferimento.

Per maggiori dettagli sulla configurazione dei controllori esterni, consultare il manuale del calibratore MC6: Additional Information (Informazioni aggiuntive) > Controller Communication (Comunicazione controllore).